#### <u>Outdoor/Wandern/Radfahren/Wassersport mit GPS-PDA und digitalen Karten, ein</u> <u>Mini-Workshop und sonstige Infos (Geocaching/Wherigo) für Anfänger/Einsteiger</u>

# 13.a. allgemeine FAQs

# Tabelle mit <u>Fragen und Antworten (FAQs)</u> zu allgemeinen Themen und insbesondere zu GPSViewer (PDA) und Geogrid (Desktop)

die Fragen stammen aus erhaltenen Rückkopplungen, die Antworten erheben keinen Anspruch auf vollständige Richtigkeit. Für Berichtigungen bin ich dankbar. Die Fragen bewegen sich von allgemeinen Themen über Themen zu den Desktop-Programmen hin zu Themen, die sich mit den PDA-Programmen befassen.

## Themen:

anklicken !

- 1. GPS-Empfang
- 2. Digitale Karten
- 3. <u>Peilung</u>
- 4. Koordinatendaten / Wegpunkte
- 5. Tracks
- 6. Geogrid-TOP-Karten / PDAs / GPSViewer-Programm

# <u>Relevanz:</u>

(G) = für reine Garmin- GPS-Geräte (ebenfalls) relevant

- (P) = nur für PDA-GPS-Geräte relevant
- (A) = allgemeine Fragen

(TK)= Karten-Nutzung und -Entwicklung auf dem Desktop

| Fragen                                                                                 | Antworten                                                                                                    |
|----------------------------------------------------------------------------------------|----------------------------------------------------------------------------------------------------|
|                                                                                        | 1. GPS-Empfang                                                                                                    |
| (A) Warum kann ein einfaches<br>GPS-Gerät im Stehen nicht<br>anzeigen, wo Norden ist ? | Weil das Gerät im Stehen nur die <u>Koordinaten</u> des<br>Standorts kennt. Diese ermöglichen keine<br>Aussage über irgendeine Richtung, - man könnte<br>sich ja sozusagen 'auf diesem' Punkt<br>herumdrehen und dabei nach allen<br>Himmelsrichtungen schauen !!! Erst bei langsamer<br>Bewegung kann der Rechner aus der Abfolge der |

|                                                                                                    | Koordinaten für mehrere Punkte eine Richtung<br>ermitteln. Bei einer Peilung im Stehen kann der<br>Rechner aus den Standortkoordinaten und den<br>vorgegebenen Peilpunktkoordinaten den Abstand<br>und die Peilungsrichtung im nordausgerichteten<br>Winkelfeld (engl. bearing) ermitteln, - er kann<br>diese Richtung aber nicht korrekt anzeigen, denn<br>er sieht ja den Peilpunkt nicht, - was beim<br>bedienenden Menschen durchaus der Fall sein<br>könnte (beim GPS aber leider nicht!!).                                                                                                    |
|----------------------------------------------------------------------------------------------------|----------------------------------------------------------------------------------------------------|
| (A) warum wechselt die GPS-<br>Empfangsqualität zeitlich<br>(abgesehen von<br>'Abschirmungseffekten' durch<br>Gebäude, Bäume etc.)                   | weil die Satellitenverteilung (infolge der<br>Bahnumläufe) sich stetig ändert. Guter Empfang<br>ist vorhanden, wenn möglichst viele Satelliten in<br>einer räumlich 'breiten Verteilung' gut zu<br>empfangen sind. Viele Programme und Geräte<br>können die Satellitenverteilung anzeigen.<br>Satelliten in Horizontnähe können schlecht<br>empfangen werden (dies ist z.B. das Problem<br>beim Einsatz der EGNOS-DGPS-Methode)                                                                                                    |
| (A) warum benötigt man<br>mindestens 3<br>Satellitenempfänge für eine<br>Positionsbestimmung ?                                                       | das ist im Grunde genommen ein Problem der<br>sphärischen Geometrie. Bei (nur) einem<br>empfangenen Satelliten legt das Rechner-<br>Auswerteprogramm eine Raumkugel mit dem<br>Abstand des GPS-Empfängers vom Satelliten als<br>Radius um diesen Satelliten herum. Das Gleiche<br>geschieht dann mit einem zweiten Satelliten.<br>Diese 2 Raumkugeln schneiden sich, rein<br>geometrisch gesehen, entweder gar nicht oder in<br>einem Punkt oder in einem Kreis als<br>'Schnittmenge'. Erst ein dritter Satellit erzeugt eine<br>Raumkugel, die den Kreis (entweder gar<br>nichtoder oder) in 2 Punkten schneidet. Von<br>diesen 2 Punkten ist einer eine sinnvolle Lösung,<br>der 2. ist nicht realistisch. Eine Ausnahme von<br>den 3 Satelliten bildet der Fall, daß dem<br>Auswerteprogramm die Ortshöhe genau bekannt<br>ist, dann schneidet diese sozusagen die Position<br>'aus dem Kreis heraus'.(nachzulesen bei <u>R.</u><br><u>Schönfeld</u> ) |
| (A) Woran liegt es, dass die<br>Zeit bis zur 'Bereitschaft' bei<br>meinem GPSr extrem<br>unterschiedlich und manchmal<br>sehr lang ist, liegt das am | Die grundsätzliche Schnelligkeit hängt zwar schon<br>von der Hardware und der Empfangssituation<br>(Zahl und Standort der Satelliten) ab. Von vielen<br>Nutzern wird jedoch vergessen, dass der GPSr zu<br>Messbeginn zwei Dateien 'aus dem All' holen                                                                                                    |

| Empfang oder an den GPS-<br>Chips in der GPS-Maus ?                        | muss: die Almanach- und die Ephemeris-Datei.<br>Dies nimmt etliche Zeit in Anspruch, und zwar je<br>mehr Zeit, desto länger das Gerät schon nicht<br>mehr auf Empfang geschaltet war (es sind da<br>einige Daten abzugleichen, wie Datum, Uhrzeit<br>u.v.a.). Es ist also ein guter Trick, bevor man nach<br>einer längeren Pausenzeit das Gerät benutzt, es<br>mal schon ohne Einsatz einfach einzuschalten bis<br>es Empfang hat. Das Ganze kann (sehr gut<br>beschrieben) nachgelesen werden bei <u>R.</u><br><u>Schönfeld</u> .                                                                                                    |
|----------------------------------------------------------------------------|----------------------------------------------------------------------------------------------------|
|                                                                            | 2. Digitale Karten                                                                                                    |
| (A) was ist der Unterschied<br>zwischen Rasterkarten und<br>Vektorkarten ? | Vektordateien enthalten für Linien, Kurven,<br>Füllungen und Muster, also für komplette Objekte<br>eine mathematische Beschreibung ('vektorielle<br>Darstellung'). Im Gegensatz dazu müssen bei den<br>klassischen Punktrasterbildern (Pixelgrafiken) die<br>jeweiligen Objekte durch Tausende und<br>Abertausende verschiedenfarbige Punkte<br>dargestellt werden, - jeder Punkt mit x- und y-<br>Wert. Vektordateien sind weniger umfangreich<br>und können schneller geladen, verschoben und<br>umskaliert werden. Sie bieten auch sonst noch<br>einige Vorteile in ihrer Handhabung. In der Regel<br>können Pixelgrafiken aber mehr Details bieten,<br>außerdem sind gescannte und photografierte<br>Bilder natürlich immer Pixelgrafiken. Für den<br>normalen Nutzer sind Pixelgrafiken leichter zu<br>handhaben. Für Kartensoftware bei den teuren<br>reinen GPS- Geräten müssen die überwiegend in<br>Pixelgrafik zur Verfügung stehenden digitalen<br>Karten in Vektorgrafikkarten umgewandelt<br>werden. Das gibt es zwar in großem Umfang, aber<br>es kostet Geld, - die Selbstanfertigung ist<br>'mühselig'.<br>Pixelgrafiken dagegen können dann aber nur –<br>wie eine 'Kartenbild-Folie – über ein virtuelles<br>Geokoordinatenkreuz gelegt und selbst nicht<br>verändert werden (höchstens noch ein<br>Herauszoomen mit Pixelrastervergrößerung ).<br>Beides hat also Vor- und Nachteile !!!<br>Ein <u>Vergleich</u> (von zwei Topo-Karten) zum<br>Ansehen soll das zeigen. Die Rasterkarte wirkt auf<br>den ersten Eindruck viel ansprechender. Man<br>sollte sich aber nicht durch das 'flache Aussehen' |

|                                                                                                    | der Vektorkarten zu sehr 'schocken' lassen, in der<br>praktischen Anwendung bieten sie auch viele<br>Vorteile.                                                                                                    |
|----------------------------------------------------------------------------------------------------|----------------------------------------------------------------------------------------------------|
| (A)Einiges über meine<br>eigenen Erfahrungen                                                                                                    | meine 'Kartografie-Erfahrungen' (Desktop:<br>Geogrid, MapSource, Gartrip, OSM,<br>RouteConverter<br>PDA: GPSViewer u.a<br>nichtkartenf. GPSr<br>kartenf. GPSr mit OSM                                                                                                    |
|                                                                                                    | 3. Peilung                                                                                                    |
| <ul> <li>(A) Ich habe beim Geocaching<br/>oder einer anderen<br/>Outdooraktivität eine<br/>Peilungsaufgabe zu erledigen.<br/>Kann ich das auch 'am grünen<br/>Tisch', d.h. auf dem Desktop<br/>(vorzugsweise in Geogrid)<br/>Ieicht durchführen ?</li> </ul> | Beispiel: Peilung 2600 m, 225° (True North) von<br>einem gegebenen Punkt aus. Wenn man das z.B.<br>in Geogrid machen will, sucht man eventuell<br>ziemlich lange. So geht's: Option Graphik/Linie<br>wählen und Marker im Ausgangspunkt anheften,<br>dann Linie 'langziehen' bis etwaige Länge erreicht<br>ist (unten in der Leiste ablesbar unter 's=').<br>Dann den Strahl mit dem Cursor so hinziehen,<br>daß der Winkel beta (ebenfalls unten angezeigt)<br>eingestellt ist. Dann Länge nochmals sauber<br>einstellen. Strahl zeichnen und<br>Endpunktkoordinaten ablesen. Fertig!! (In der<br>Software von Garmin für kartenfähige Garmins -<br>mapsource - geht das übrigens ähnlich)                                                                                                    |
| (A)noch Peilung: Und wie sieht<br>es im Gelände aus, wenn ich<br>meinen GPSr benutzen will ?                                                                                                    | Bei den PDA-GPS-Geräten sieht die Sache<br>erstaunlicherweise gar nicht so gut aus, - nicht so<br>sehr auf kurze Abstände, sondern auf mehrere<br>Kilometer-Entfernungen betrachtet !! Man<br>bedenke, daß das Ziel mit seinen Koordinaten ja<br>nicht bekannt ist, -also nichts 'Wegpunkt' o.a.!!<br>Außerdem möchte man da bei kartenfähigen<br>Geräten das Ganze zunächst lieber auf der Karte<br>sehen, als auf dem Richtungskompass oder der<br>Anzeigeseite ('Tripcomputer' bei Garmin). Die<br>ganzen 'Entfernungsmessungs-Optionen' der<br>Programme nützen nach meiner Erfahrung<br>anscheinend nichts, bzw. sehr wenig. Meine<br>einzige bisherige Lösung ist sozusagen eine<br>'Rückwärtspeilung', bei der ich den Startpunkt<br>zum Ziel mache, dann kann ich im Wechsel<br>zwischen Karte und Kompass-Seite so schlecht<br>und recht hinkommen (wobei ich allerdings schon<br>meinen Grips mit einer 'Ergänzungs-Winkel- |

|                                                                                                    | Berechnung' anstrengen muß). Bei PDAs wäre es<br>deshalb überlegenswert, ob man sich eine<br>Berechnung der Zielkoordnaten aus den<br>Startkoordinaten plus Peil-Info<br>(Richtung+Entfernung) herrichten soll.                                                                                                    |
|----------------------------------------------------------------------------------------------------|----------------------------------------------------------------------------------------------------|
|                                                                                                    | diese Option wurde von Dr. W. Ehrensperger für<br>GPSwithMaps inzwischen realisiert, - und zwar<br>ähnlich wie bei den Garmins (projecting a<br>waypoint).                                                                                                    |
|                                                                                                    | Bei den reinen kartenfähigen und<br>nichtkartenfähigen GPS-Geräten von Garmin (z.B.<br>Geko201 oder GPSMap60CSx) kann mit der<br>Option 'Projektion eines Wegpunkts (projecting a<br>waypoint)' aus den Peilungsdaten und einem<br>vorhandenen Wegpunkt (z.B. auch dem<br>momentanen Aufenthaltsort) ein neuer Zielpunkt<br>erzeugt werden (und ggf. auch gespeichert<br>werden). Dies ist sehr praktisch und wäre sich<br>auch bei der PDA-Software zu wünschen                                                                                                    |
| 4. Koordinatendaten / Wegpunkte                                                                                                    |                                                                                                    |
| (A) Wie kann ich schnell die<br>unterschiedlichen<br>Datenformate für die WGS-<br>Koordinaten umrechnen ?                                                                                                    | Auf dem Desktop mit: <u>Koordinaten-Umrechner</u><br>von JM. Zogg                                                                                                    |
| (A)<br>wie kann ich mir schnell eine<br>eigene Liste mit vorhandenen<br>Koordinatendaten von<br>Wegpunkten für Geocaching<br>oder sonst eine Anwendung<br>auf dem Desktop anlegen und<br>auf den PDA , bzw. mit Gartrip<br>oder sonst einer Möglichkeit<br>auf den 'Garmin' hinabladen? | das geht zum einen mit Geogrid-Navigation:<br>Navigation>Wegpunkte>Bearbeiten>Neu<br>>manuelle Wegpunkt Eingabe>neuen<br>Wegpunkt eingeben und mit OK quittieren><br>usw. Wenn alle Daten eingegeben sind, als *.gpx-<br>Datei abspeichern(saven) und diese auf den PDA<br>hinabladen. Bei Garmins kann diese GPX-Datei<br>auch über Mapsource (siehe unten) auf das Gerät<br>transferiert werden.<br>Zum anderen geht das <b>auch in Gartrip</b> (bis zu 30<br>Wegepunkte in der Freeware):<br>mit 'Datei>neue Liste' die Liste anlegen und als<br>PCX- *.wpt -Datei abspeichern(saven) (Achtung<br>nicht das Gartrip-Format *.wp verwenden !!!) und<br>diese auf den PDA hinabladen. |
|                                                                                                    | Auf dem PDA wird in GPSViewer die Datei dann                                                                                                    |

|                                                                                                    | entweder als *.gpx-Datei geladen oder unter<br>Wegpunkte die *.wpt-Datei geladen. In<br>Wegpunkte> Liste bearbeiten wird der<br>gewünschte Wegpunkt gewählt und mit 'gehe zu'<br>anvisiert. Dies entspricht dem GoTo in z.B.<br>Garmins.<br>Häufig wird diese ganze Prozedur aber gar nicht<br>benötigt, weil in den Daten-Quellen schon<br>Standardfiles geboten werden.<br>In den Listings von Geocaching.com kann man<br>auch über Links (*.gpx, *.loc) die Daten holen.<br>Wenn man bei kartenfähigen Garmingeräten über<br>die <b>Mapsource-Software</b> und eventuell noch<br>Vektorkarten auf dem GPSr verfügt, ist das<br>vorliegende Problem sehr komfortabel gelöst.<br>Mapsource und Gartrip sind sich übrigens ein<br>wenig ähnlich.                                                                                                    |
|----------------------------------------------------------------------------------------------------|----------------------------------------------------------------------------------------------------|
| (A,P)Wie teste ich in<br>GPSViewer (und auch in<br>anderen<br>Programmen/Geräten) schnell,<br>ob die Karten-Einmessung<br>stimmt ? | <ol> <li>Ich messe mit Hilfe von 'Peilung' 1-2 mir<br/>bekannte Längen (z.B. eingeblendeter Maßstab,<br/>Abstand zwischen 2 Gitter-Netz-Linien) und<br/>kontrolliere, ob bei ausgeschaltetem GPS 1 Punkt<br/>mit bekannten Koordinaten auf der Karte stimmt.</li> <li>Ich gebe nacheinender für 2 Punkte, von denen<br/>mir die Koordinaten bekannt sind und die etwas<br/>weiter auseinander liegen bei ausgeschaltetem<br/>GPS die Koordinaten ein und überprüfe sie in der<br/>Karte.</li> <li>Wenn ich auf anderem Wege, z.B. in Geogrid,<br/>einen Track (oder einen 'Satz' Wegpunkte)<br/>entworfen habe, der genau auf Pfaden (oder<br/>bekannnten Orten) der Karte liegt, dann muß<br/>dieser Track (oder die Wegpunkte), wenn er<br/>geladen wird, richtig in der Karte liegen. Dies geht<br/>am schnellsten und ist praktisch, wenn man<br/>sowieso einen Track anwenden will.</li> <li>Durch 'Real-Test' im Feldversuch.</li> </ol> |
| 5. Tracks                                                                                                    |                                                                                                    |
| <ul> <li>(A) Was bringt es mir, wenn</li> <li>ich mich mit dem Kapitel</li> <li>Tracks, Wegepunkte und</li> </ul>                  | man kann damit, kurz gesagt, Wandertouren im<br>voraus planen und auf Karten sichtbar machen<br>oder Wandertouren 'protokollieren' und nachher                                                                                                    |

| Routen im Workshop<br>befasse ?                                                                                                    | dokumentieren (Wege-, Höhen-, Zeitprofile). Das<br>geht sehr weit ins Multimediale und<br>Kommunikative Metier hinein (Gruppe B sieht<br>über Internet in Echtzeit den zurückgelegten Weg<br>von Gruppe A und umgekehrt, eine Gemeinde<br>leiht an Touris GPS-Geräte mit<br>Wandervorschlägen aus, die an besonderen<br>Stellen Bilder und Videos 'abspulen'.) Der<br>Workshop kann hier auch nur einen Einstieg in<br>dieses Metier bieten, die Ausführungen haben<br>aber ziemliche Allgemeingültigkeit.                                                                                                    |
|----------------------------------------------------------------------------------------------------|----------------------------------------------------------------------------------------------------|
| (A) Kann ich in Google-Maps<br>zeichnerisch Wegpunktlisten,<br>Tracks oder Routen anlegen,<br>ausdrucken und als *.gpx-<br>Datei zur Weiterverwendung<br>ablegen                                                                                                    | Meine Empfehlung: <u>Route Converter 1.31</u> (5MB,<br>kostenlos). Mit diesem Programm können auch<br>OpenStreetmaps verwendet werden. Während der<br>Arbeit muss man online sein !!                                                                                                    |
| (A) Kann ich mit GPSr-<br>Geräten aufgenommene<br>Wegpunkte, Wegpunktlisten,<br>Tracks oder gar Routen in<br>Google-Maps darstellen und<br>ausdrucken ?                                                                                                    | das geht ebenfalls gut mit: <u>Route Converter 1.31</u>                                                                                                    |
| (A,TK,P) kann ich ganz<br>allgemein auf dem Desktop<br>oder Handgerät an einen<br>Track eine 'Fortsetzung'<br>anhängen, d.h. einen neuen<br>Track hinzufügen ? Ich habe<br>z.B. in GPSViewer einen<br>Track aufgenommen und<br>möchte anschließend nach<br>demselben noch<br>'weiterwandern', oder ich<br>möchte so etwas am 'grünen<br>Tisch' auf dem Desktop (z.B.<br>in Geogrid) machen. | <ul> <li>Bei Tracks geht dieses Anhängen oder<br/>Verlängern - im Gegensatz zu Wegpunkten - nach<br/>meiner Erkenntnis in vielen Desktop- und Geräte-<br/>Programmen nur auf Umwegen.</li> <li>In Geogrid Navigation z.B. wird zwar unter<br/>'Bearbeiten' die Wegpunkttabelle des Tracks<br/>angezeigt, aber man kann sie nicht<br/>erweitern. Was man machen kann ist aber,<br/>und das ist der Ausgangspunkt zur Lösung<br/>des Problems, bei geladenem ersten Track<br/>einen Anschlußtrack als zweiten separaten<br/>Track entwickeln (dies könnte auch ein<br/>extern und separat aufgenommener<br/>nächster Track sein) und das Ganze als<br/>gemeinsames gpx-Projekt<br/>abspeichern(saven). Dies hat dann nur noch<br/>die 'unschöne' Eigenschaft, daß die beiden<br/>Tracks zunächst 'getrennt' geführt sind. Na<br/>ja, Sie sollten ja inzwischen gpx-Experte<br/>sein: was ist zu machen ? Wenn Sie keine</li> </ul> |

Berührungsängste zur gpx-Datei mehr haben, können Sie die beiden Track-Segmente in der gpx(xml)-Datei leicht 'mergen' indem Sie mit dem Texteditor die Stelle suchen, wo das erste Tracksegment in das nächste übergeht und das 'Dazwischen' herausholen.

- Eine andere, mehr visualisierte Methode in einer Nutzeroberfläche, erfordert den Einsatz von Gartrip, - und hier allerdings realistisch gesehen der lizensierten Version (wegen der vielen Wegpunkte). Die Prozedur ist zwar etwas umständlicher als das gpx-Datei-Editieren, ist aber besser zu beobachten. Einzelheiten zu beiden Methoden (Geogrid und Gartrip).
- In der Mapsource-Entwicklungsumgebung von Garmin können Tracks gut durch Zeichnen angelegt werden und mehrere Tracks in einer TAB-Liste aufgeführt werden und auch zusammen in einer \*.gpx-Datei abgesaved werden, - ein echtes 'Mergen' derselben zu einer 'Summen-Datei' (mit nur einer Wegpunktliste) dagegen geht meines Wissens nicht (hier wäre dann ebenfalls die oben beschriebene Script-Editier-Methode notwendig). Attraktiv ist bei diesem System jedoch, dass man auch in OpenStreetMap-Karten arbeiten kann, wenn es gelungen ist, diese in MapSource 'anzumelden' (img-Dateien, Registry ---> siehe Kartografie)
- Inzwischen gibt es eine noch komfortablere Möglichkeit, zwei Tracks zusammenzumergen, bzw. einen Track durch Zeichnen zu erweitern (sogar in Google-Maps als Kartenumgebung!!) : Route Converter 1.31 Weil man da eventuell zunächst sucht: so geht es: ersten Track laden, seine WP-Liste erscheint und er wird in der Karte dargestellt. In der Listentabelle mit Rechtsclick einen Tab öffnen, dort steht: 'Importiere Positionsliste aus Datei'. Anclicken und Track2 kann geladen werden. Die gesamte Wegpunktliste kann dann neu durchnummeriert und auch sonst umbenannt und editiert werden. Das Endergebnis kann als \*.gpx-Datei abgesaved werden. Natürlich kann auch

|                                                                                                    | eine Trackfortsetzung von Hand gemacht<br>werden, das geht dann noch einfacher (mit<br>Kartenhilfe).                                                                                                    |
|----------------------------------------------------------------------------------------------------|----------------------------------------------------------------------------------------------------|
| (TK,G) Ich habe mit meinem<br>Garmin-Gerät (z.B. Geko)<br>einen Track aufgenommen,<br>wie kann ich diesen am besten<br>in die Geogrid-Umgebung<br>übernehmen. | Wenn Sie nur den Track ohne 'Wegepunkte-<br>Ensemble' übernehmen wollen, können Sie den<br>Track vom Garmin-Gerät mit 'GPS-Trans' als<br>*.gpx - Datei auf den Rechner herabladen und mit<br>dem Navigation-PlugIn in das Kartenwerk<br>übernehmen. Wenn Sie aus irgendeinem Grund<br>die Tabelle der Wegpunkt-Stützwerte brauchen<br>(die ist bei obiger Methode nämlich nicht<br>zugänglich), müssen Sie den Track vom Garmin<br>als *.ovl-Scriptdatei herabladen (z.B. mit Gartrip)<br>und dann wie oben bei 'MagicMaps-path'<br>weiterverfahren, dort die Option 'Route'<br>wählen !!!.                                                                                                    |
| 6. Geogrid-TOP-K                                                                                                    | arten / PDAs / GPSViewer-Programm                                                                                                    |
| (TK)wie ist das mit den<br>Versions-Nummern von<br>Geogrid und TOP25/50 ?                                                                                     | Die Versionsnummer von TOP25/50 des<br>Landesvermessungsamtes erscheint auf der<br>Tabelle beim Laden, auf der die Buttons 'Logo<br>schließen' und 'alle Logos schließen' erscheinen.<br>Diese Version ist sozusagen für die Aktualität des<br>Kartenmaterials ausschlaggebend.<br>Die Versionsnummer der Geogrid-Software erhält<br>man dagegen durch Anklicken von 'Hilfe><br>Information' im geladenen Programm (oben<br>rechts), diese ist für die Aktualität der Software<br>'zuständig'. Es empfiehlt sich, bei mehreren<br>Programmen die Version zu suchen, die die<br>neueste Geogrid-Software implementiert hat. Man<br>kann dann alle Kartenwerke mit dieser Software<br>zusammen einsetzen, da sie untereinander<br>kompatibel sind (zumindest im Moment noch !!!).<br>Ein Vergleich mit der bei EADS genannten letzten<br>Version zeigt im übrigen auch, ob man (noch<br>kostenlos) updaten muß (sollte). |
| (TK) kann ich in Geogrid<br>genau wie bei MagicMaps<br>einen Maßstab einblenden?                                                                              | ja: 'Einstellungen>Fenstereinstellungen'<br>'Maßstabsbalken' anhaken !                                                                                                    |
| (TK)                                                                                                    | ja                                                                                                    |

| kann es sein, daß ich beim<br>Beschaffen von Karten für<br>GPSViewer (bzw. Gartrip) aus<br>den TOP-Kartenwerken auf<br>dem Desktop je nach Rechner<br>unterschiedlich große Karten<br>erhalte ? | das liegt daran, daß die Größe der Karten von der<br>Bildgröße auf dem Desktop abhängt. Dies ist eine<br>Folge der Bild <b>schirm</b> größe (und Auflösung), die ja<br>beeinflußt, was für eine Datei die Grafikkarte im<br>Rechner letztlich erzeugt. Man sieht das ja auch<br>schon aus der Größe der erzeugten *.gif-Dateien.<br>Selbstverständlich spielt auch die Größe des<br>'Auswahlrahmens' in Geogrid eine Rolle, - das<br>Obengesagte gilt also für jeweils die gleiche<br>Auswahlgröße (denn ich kann ja auch nur einen<br>Teilbildschirm als Karte 'grapschen'). Das<br>Gesagte gilt gleichermaßen für Gartrip.                                                                                                    |
|----------------------------------------------------------------------------------------------------|----------------------------------------------------------------------------------------------------|
| (TK)kann ich in Navigation nur<br>Dateien vom Typus *.gpx<br>erzeugen ?                                                                                                    | letztlich: ja (denn die Navigation-Projekt-Dateien<br>*.gpc sind sonst nicht gerade üblich). Eine<br>Umwandlung in *.wpt/trk/ovl/rte-Dateien muß<br>entweder in Gartrip oder in GPSViewer oder in<br>einem anderen hierzu geeigneten Programm<br>vorgenommen werden. Man kommt aber mit *.gpx<br>meist gut aus.                                                                                                    |
| (TK)kann ich in Geogrid<br>Kartenwerke von MagicMaps<br>Iaden ? oder umgekehrt in<br>MagicMaps solche von<br>Geogrid TOP25/50 ?                                                                 | <u>Nein</u>                                                                                                    |
| (TK) wie kann ich einen 'path'<br>in MagicMaps in eine gpx-<br>Datei umwandeln ?<br>(vorausgesetzt Geogrid mit<br>Navigation-PlugIn ist ebenfalls<br>vorhanden!)                                | wenn Sie in MagicMaps den 'path' nicht als *.pth-<br>Datei, sondern als *.ovl-Datei (ASCII)<br>abspeichern(saven) (und dies gilt z:B. auch für<br>Garminspezifische Dateien) und dann diese *.ovl-<br>Datei in Geogrid (vorne unter 'Daten', 'overlay<br>laden') importieren, dann müssten Sie den Track<br>in Geogrid sehen. Diesen Track markieren Sie<br>und gehen dann in Navigation unter 'Tools' auf<br>'selektierte Graphiken übernehmen' (dann in<br>'Routen/Tracks' das Feld 'Linie' mit Haken<br>versehen), dann haben Sie sogar die Wahl<br>zwischen 'Route' und 'Track', die Sie sich dann<br>nach Übernahme als solche in tabellarischer Form<br>auch ansehen und eventuell bearbeiten können.<br>Man könnte auch beides erzeugen - und einen<br>Teil oder alles anschließend als gpx-Datei<br>abspeichern(saven). |

|                                                                                                    | Das Ganze funktioniert übrigens sogar noch,<br>wenn man gar keine passende TOP-Karte hat.<br>Man geht dann in der vorhandenen TOP-Karte auf<br>einen möglichst 'großen' Maßstab. Man muß eben<br>nur den Track noch zum Markieren sehen.<br>Noch einfacher geht es möglicherweise, wenn<br>man die lizensierte Version von 'Gartrip' besitzt.                                                                                                    |
|----------------------------------------------------------------------------------------------------|----------------------------------------------------------------------------------------------------|
| (TK,P)kann ich Wegpunkte-<br>Dateien von GPSViewer nach<br>Geogrid exportieren, dort<br>bearbeiten und z.B. als gpx-<br>Datei wieder re-importieren, -<br>oder kann ich<br>Wegpunktedateien und<br>Routen für Sprachausgabe auf<br>Geogrid entwickeln und auf<br>GPSViewer übertragen ? | es gibt da eine ganz einfache Regel: Geogrid-<br>Navigation gibt als gpx-Datei nur das aus, was<br>man in Navigation (Tabellen und Abbildungen)<br>auch sieht. In Navigation können keine<br>Wegpunkte-Eigenschaften, wie sie in GPSViewer<br>teilweise benötigt werden, entwickelt, editiert und<br>abgespeichert(saved) werden. Zu Navigation<br>hochgeladene GPSViewer-Daten gehen dabei<br>sogar zum Teil verloren. Man muß, wie im<br>workshop beschrieben, entweder die gpx-Script-<br>Dateien editieren oder am besten nur im GPS-<br>Viewer arbeiten (bei der 'End-Bearbeitung').<br>Navigation ist aber trotzdem als gutes 'Vorab-<br>Entwicklungssystem' auf dem Desktop geeignet.                                                                                                    |
| (P,A)kann ich ein GPS-PDA<br>als GPS-Empfänger an einem<br>PC/Notebook unter Geogrid<br>einsetzen ?                                                                                                    | das wäre rein hardwaretechnisch dann möglich,<br>wenn der PDA eine zusätzliche serielle<br>Schnittstelle (RS232, Bluetooth oder USB, nicht<br>die ActiveSync-Schnittstelle) hätte, auf die er das<br>serielle 'NMEA-Protokoll' der GPS-Maus<br>weiterleiten könnte. Hierzu wäre eine Software<br>nötig, die dies ermöglicht. Meines Wisssens gibt<br>es so etwas nicht. Bei den neueren SIRF-<br>Empfängern und damit auch einigen neuen<br>Garmins wird aber oft auch kein NMEA-Protokoll<br>mehr verwendet und Geogrid Navigation ist auf<br>NMEA programmiert. Als GPS-Empfänger an<br>einem PC/Notebook sind aber reine GPS-Mäuse,<br>wie z.B. solche von Navilock (Conrad Electronic)<br>und etwas ältere Garmins mit serieller<br>Schnittstelle geeignet. Beim Garmin Geko 201<br>braucht man z.B. ein RS232-Adapterkabel von<br>Garmin und - im Falle des Nichtvorhandenseins<br>der älteren RS232-USB-Wandler mit passender<br>Treibersoftware. Garmin und Navilock-Maus<br>funktionieren bei mir und ich muß zugeben, daß<br>es schade ist, daß mein Notebook so ein 'Mords- |

|                                                                                                    | Bello' ist!!                                                                                                    |
|----------------------------------------------------------------------------------------------------|----------------------------------------------------------------------------------------------------|
| <ul> <li>(P) Was bedeuten, bzw.<br/>welche Auswirkungen haben<br/>die GPSViewer -<br/>Grundeinstellungen:</li> <li>Position nur wenn gültig</li> <li>Position nur wenn HDOP<br/>besser als</li> <li>Höhenmeter Filtertiefe</li> <li>Aufnahme Distanz</li> <li>Wegpunkt Trigger.</li> </ul> | die Optionen sind in der Help-Datei zur<br>GPSViewer-Version V4.20 zu finden unter 'Menu<br>extra' 'Einstellungen:GPS-Grundeinstellungen für<br>das System vorgenommen. Alle Werte werden<br>ausfallsicher gespeichert.<br>"Position nur wenn gültig (Fix)" : Ist dieser Wert<br>aktiviert (voreingestellt) werden GPS-Positionen<br>nur übernommen wenn der Empfänger die Daten<br>als gültig (Valid/Fix) überträgt (Dazu muß er in<br>der Regel mindestens 3 Satelliten empfangen und<br>die im nächsten Punkt erläuterte Empfangsqualität<br>HDOP haben))<br>"Position nur wenn HDOP besser als" : Dieser<br>Wert kann nur gewählt werden wenn Position Fix<br>aktiviert ist(Hiermit kann also mit HDOP eine<br>Art 'Mindest-Empfangsqualität' festgelegt werden)<br>"Höhenmeter Filtertiefe" : Hiermit kann dem<br>Höhenmeter ein Filter vorgeschaltet werden.<br>Wobei bei 0 kein Filter und bei 20 über 20<br>Höhenwerte gemittelt wird (diese Mittelung der<br>Höhenwerte soll eine Verbesserung bewirken)<br>"Aufnahme Distanz" : Diese Einstellung<br>bestimmt den Schwellenwert der Wegänderung<br>bei der Streckenaufzeichnung (voreingestellt<br>20m). Vorsicht: Bei kleinen Werten ist der<br>Aufnahmespeicher schnell voll und kann die<br>Kartenanzeige beeinflussen(das dürfte die<br>Auflösungs-Schärfe von Tracks stark<br>beeinflussen)<br>"Wegpunkt Trigger" : Dieser Wert verändert das<br>Auslöseverhalten bei der Routennavigation und<br>der Multimedia Wiedergabe (voreingestellt 50m).<br>(Dasselbe für Routen) |
| (P) Kann man in GPSViewer<br>bei einer Wanderung mit Track<br>oder Route die Reststrecke<br>zum Ziel auf leichte Weise<br>ablesen ?                                                                                                    | Auf Anhieb habe ich keine direkte und<br>'ordentliche' Lösung gefunden. Ein<br>Streckenmessverfahren für beliebige<br>Streckenzüge, wie es in Geogrid auf dem PC (und<br>Glopus auf dem PDA) möglich ist, gibt es nach<br>meiner Kenntnis nicht. Ich behelfe mir in<br>GPSViewer mit einer Luftlinien-Peilung, die -wenn<br>die Spur nicht allzusehr 'um die Ecke geht'-<br>wenigsten als Orientierung dienen kann. Es geht<br>ja dann 'Peilung - zum Track-Ende'.                                                                                                    |

|                                                                                                    | Wenn die Strecke um die Ecke geht, zerlege ich<br>sie in zwei halbwegs gerade Abschnitte und wähle<br>dann 'Peilung - zu Punkt in Karte', - lese dann ab<br>und wähle 'Gehe zu - Peilung' und erneut 'Peilung<br>- zu Punkt in der Karte' für den zweiten Teil. Das<br>klingt zwar recht umständlich, aber es geht schon<br>halbwegs flott. Nur sehr genau ist es natürlich<br>nicht gerade und für 'Serpentinen-Routen' ist es<br>auch nicht zumutbar.<br>Grundsätzlich dürfte es nach meiner Meinung für<br>Software-Entwickler kein unüberwindbares<br>Problem sein, aus den Koordinaten-Daten in der<br>Track-Tabelle einen Polygon-Zug von bis<br>'direkt' zu berechnen. Dies wäre noch etwas<br>eleganter als das 'Geogrid/Glopus'-<br>Streckenmessverfahren. Das ist eine echte<br>'Marktlücke' !! |
|----------------------------------------------------------------------------------------------------|----------------------------------------------------------------------------------------------------|
| (P) kann ich auf GPS-PDA-<br>Geräten beliebige Koordinaten<br>simulieren, um z.B. in einem<br>beliebigen GPS-Programm<br>etwas zu überprüfen ?                                                               | Im GPSViewer von ATLSoft kann man das GPS<br>ausschalten und Koordinatenwerte vorgeben,<br>allerdings nur für die Nutzung im Programm<br>selbst, also nicht für andere Programme. Diese<br>Vorgehensweise ist also so ähnlich wie der Demo-<br>Mode der Garmins. Dies geht bei vielen<br>Programmen, ist aber oft etwas umständlich<br>angelegt.<br>Das 'richtige' Simulieren von Koordinaten <b>als</b><br><b>GPS-Signal</b> dagegen können bei PDAs nur einige<br>wenige COM-Port-Splitter-Programme. Ein<br>Beispiel ist: <u>http://www.franson.com/gpsgate/</u><br>(Danke an den Geocacher Geo-Hanslik für die<br>Info)                                                                                                    |
| (P) kann man, wenn man Total<br>Commander auf dem PDA<br>installiert hat, in Applikationen<br>- vor allem z.B. GPSViewer -<br>die File-Extensions von<br>Dateien sehen (z.B. *.gpx, *.gif<br>, *.ovl etc.) ? | Total Commander müsste in diesem Fall<br>sozusagen als PlugIn für die Applikation arbeiten.<br>Mir ist nicht bekannt, daß dies funktioniert. Aber<br>auch die Tatsache, daß Total Commander<br>'standalone' für alle seine Operationen (kopieren,<br>verschieben, löschen, umbenennen, editieren<br>usw.) die File-Extensions anzeigt, finde ich<br>vorteilhaft. Gerade bei den GPSViewer.ini-<br>Dateien, die irgendwo im Programme-Ordner zu<br>finden sind, und eventuell z.B. auf der storage<br>card gesichert werden sollen, ist dies 'sehr<br>beruhigend'.                                                                                                    |

#### zur Tabelle, Frage des 'Track-Anhängens (engl. merge)':

Das Track-Merge-Problem:

<u>'gpx-Methode'</u> der Code könnte etwa so aussehen: (hierbei ist "<" für <)

```
"<"trkpt lat="49.229763" lon="9.502783">
           "<"ele>276.000000"<"/ele>
           "<"time>1970-01-01T01:00:00Z"<"/time>
           "<"type>Trackpoint"<"/type>
       "<"/trkpt>
   "<"/trkseg>
"<"/trk>
"<"trk>
   "<"name>TRACK 2"<"/name>
   "<"number>2"<"/number>
   "<"trkseg>
       "<"trkpt lat="49.229740" lon="9.502783">
          "<"ele>276.000000"<"/ele>
           "<"time>1970-01-01T01:00:00Z"<"/time>
           "<"type>Trackpoint"<"/type>
       "<"/trkpt> .....
```

der rote Textteil muß entfernt werden und das neue File unter name.gpx abgespeichert(saved) werden.

## die Gartrip-Methode:

- 1. Gartrip starten, File Laden abbrechen und
- 2. auf Zeichnen, Karten,... klicken
- 3. Tracks anhaken und Datei Öffnen : \*.gpx (Datei, die beide Tracks separat enthält, z.B in Navigation erzeugt)
- 4. Track zeichnen (die zwei separaten Tracks werden in versch. Farben gezeigt, dabei sind angehakt: Einzelpunkte, Übersicht, auto)
- 5. an der 'Farbwechselstelle' den ersten Punkt des 2. Tracks suchen
- 6. r-Häkchen bei Segment, Track und Text entfernen Gesamttrack wird in Farbe des ersten Tracks angezeigt
- 7. Punkte 'abfahren' und analysieren, sie müssten jetzt in vollständiger Abfolge gezeigt werden
- 8. neues \*.gpx abspeichern(saven) und z.B in Navigation ansehen. Dort können die Trackdatei-Wegpunkte dann wieder bearbeitet werden, beispielsweise, wenn an der Übergangsstelle die Punkte zu dicht liegen.

#### zur Tabelle, Rasterkarten/Vektorkarten:

Auf den Punkt gebracht: Rasterkarten sind detailgenau, Vektorkarten sind 'schnell und kompakt' (mit ihnen können größere Gebiete abgedeckt werden, Zooms sind perfekter), aber mehr 'flächig bis linienhaft'. hier zwei (qualitativ mittelmäßige!!!) Screenshots von Kartenbildern von ungefähr gleicher Größe:

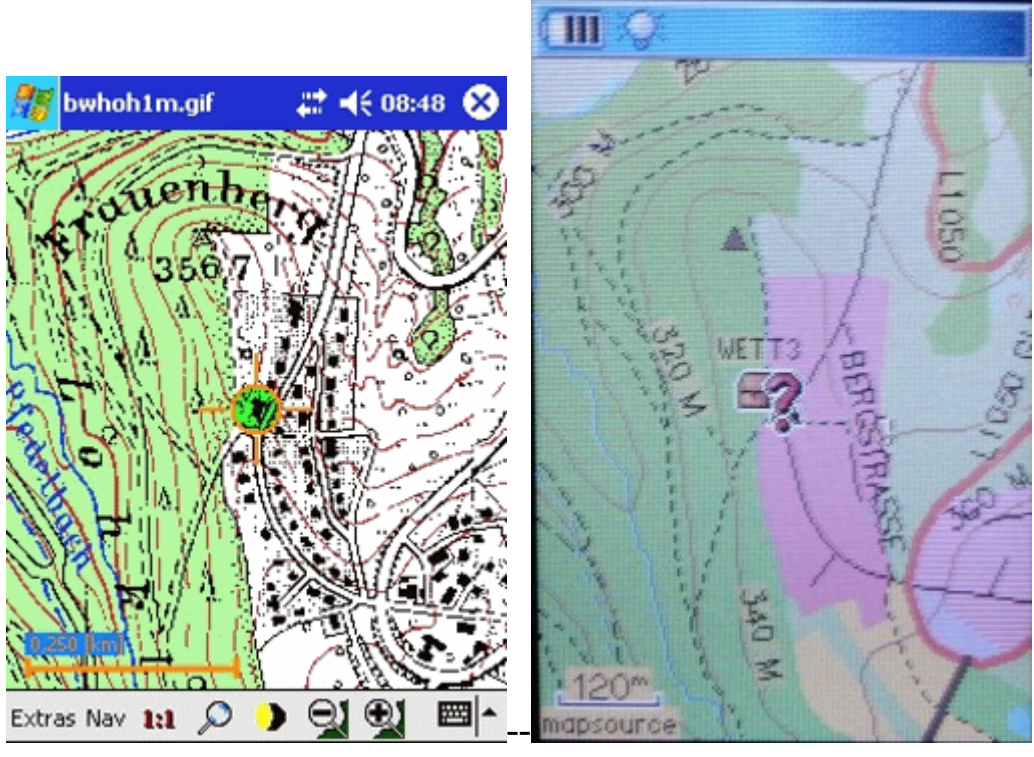

------Rasterkarte-----Vektorkarte